# Approving LOIs using eStamps

This article will explain how to use the eStamp feature, which allows administrators to do the following:

- Approve LOIs, automatically adding the stamp Logo, eStamp number, expiry date, and approver's name and contact information to the LOI and eStamp number and automatically adding the expiry date to the member's profile (LOIs will no longer need to be printed, signed, and stamped).
- Allow members to download their LOIs at any time after approval, complete with approval information.
- Maintain a record of stamps and fees collected for accounting and reporting purposes.

The eStamps request screen has been designed with two administration options in mind:

- A. "One Step Approvals": One person performs all the administrative functions: reviews and authorizes the LOI and issues the eStamps.
- B. "Two Step Approvals": One person reviews and authorizes the LOI, another (treasurer, for example) issues the eStamps at a later date (i.e. once payment is received). You can also use this process If you want to start issuing the LOI, but want to delay adding the authorization to the LOI and profile for some reason (example: you want to wait until you receive payment).

#### Contents

| Issuing eStamp, then validate the LOI | 2 |
|---------------------------------------|---|
| Edit the LOI data and View the LOI    | 3 |
| Datas on the LOI                      | 5 |
| Record and LOL Archive                | 5 |
|                                       |   |

*Reminder:* Your screen may look different from the figures here; the view may vary, depending on the device you use (e.g. computer, laptop, phone) or your browser (e.g. Chrome, Safari, etc.).

<u>Caution</u>: Before completing the form, be sure that you have selected the correct traveller and are ready to issue the LOI. Once an eStamp number is assigned, the only way to void it is by contacting the International Treasurer.

### Issuing eStamp, then validate the LOI

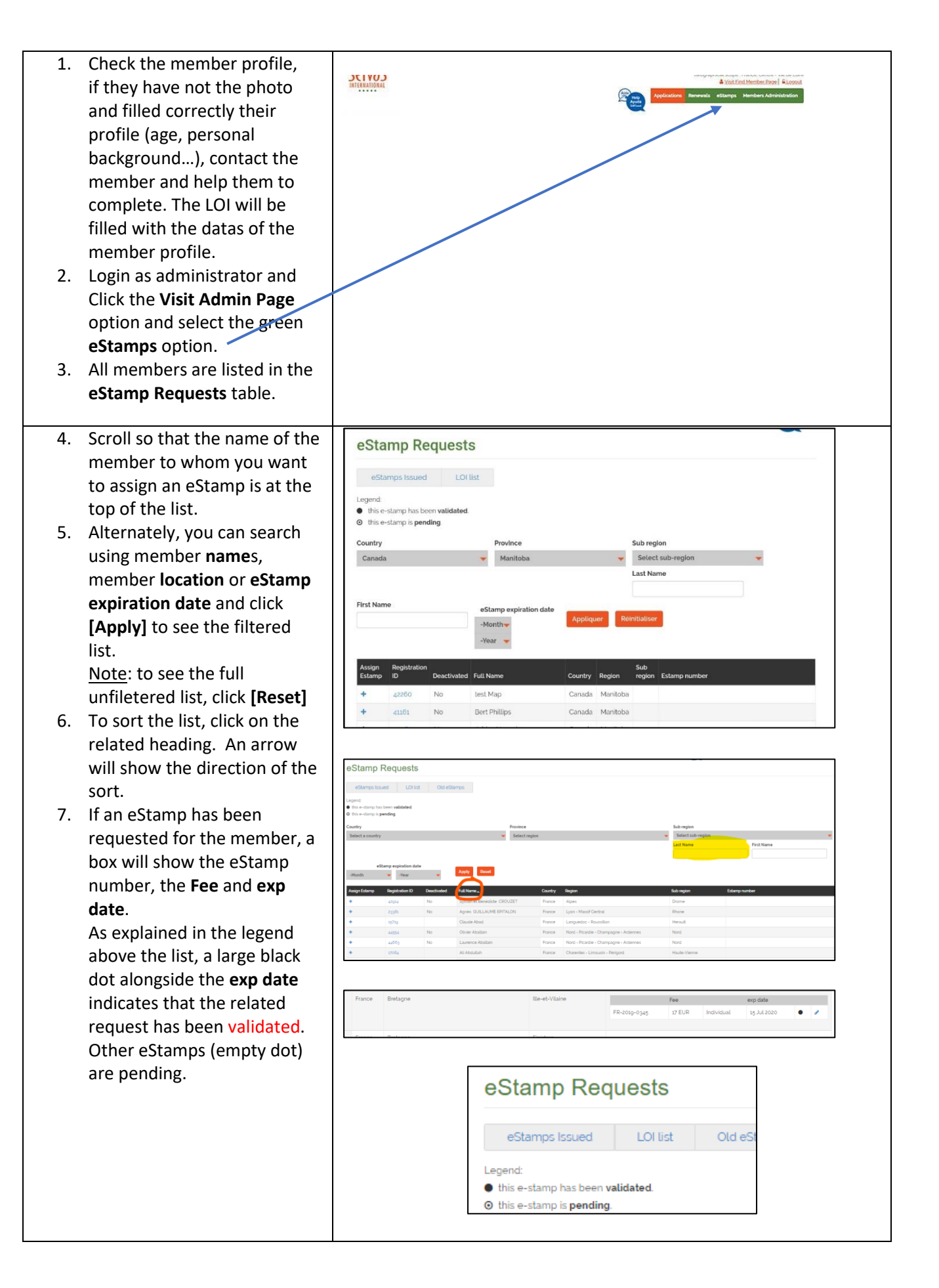

| 8. Click on the <b>[+]</b> sign to the | <b>—</b> |                                                                                                    |            |            |             |         |   |  |
|----------------------------------------|----------|----------------------------------------------------------------------------------------------------|------------|------------|-------------|---------|---|--|
| left of the name of the                | A        | ssign Estamp                                                                                                    | Registrati | ion ID     | Deactivated | Full Na |   |  |
| member to open the estamp              | -        |                                                                                                    | 42914      |            | No          | Sylvai  |   |  |
| edit screen whre you can               |          |                                                                                                    | 0.00       |            | N           | Annia   |   |  |
| assign an eStamp to this               |          | ·                                                                                                    | 23381      |            | NO          | Agnes   |   |  |
| member.                                | 1        | F                                                                                                    | 15719      |            |             | Claud   |   |  |
| 9. Check carefully that you have       | 4        | e de la companya de la companya de la companya de la companya de la companya de la companya de la companya de l | 44554      |            | No          | Olivier |   |  |
| selected the correct member.           |          |                                                                                                    |            |            |             |         |   |  |
| If, by mistake, you selected           |          |                                                                                                    |            |            |             |         |   |  |
| the wrong member, use the              |          |                                                                                                    |            |            |             |         |   |  |
| browser return arrow to                |          |                                                                                                    |            |            |             |         |   |  |
| return to the previous screen.         |          |                                                                                                    |            |            |             |         |   |  |
| 10. Add the following:                 |          |                                                                                                    |            |            |             |         |   |  |
| Travel start date                      |          | First Name                                                                                                    |            | Joseph     |             |         |   |  |
| Expiration date                        |          | Last Name                                                                                                    |            | Lastana    |             |         |   |  |
| Number of travellers                   |          | Last Hame                                                                                                    |            | Lestang    |             |         |   |  |
| (individual for Individual             |          | Country                                                                                                    |            | An         |             |         | • |  |
| profiles or Couple for                 |          | State/Region                                                                                                    |            |            |             |         | - |  |
| Household profiles)                    |          | Sub-region                                                                                                    |            | Select sub | region      |         | - |  |
| • eStamp fee (if needed)               |          | Add the                                                                                                    |            | 2          | 5           |         |   |  |
| eStamp currency                        |          | eStamp to                                                                                                    |            |            |             |         |   |  |
| Payment date                           |          |                                                                                                    |            |            |             |         |   |  |
| 11 If it's a one step process          |          | Approte dute                                                                                                    |            |            |             |         |   |  |
| select Add the eStamp to the           |          | Travel Start Dat                                                                                                | e'         |            |             |         |   |  |
| LOI and add the Approved               |          | Expiration Date                                                                                                 |            |            |             |         |   |  |
| date, then click on [Save]             |          | Number of Trav                                                                                                  | ellers     | Individual |             |         | - |  |
| 12. For the 2 steps process, let       |          | eStamp Fee                                                                                                    |            |            |             |         |   |  |
| the Treasurer or the 2 <sup>nd</sup>   |          | o Stamp Curren                                                                                                  |            |            |             |         |   |  |
| person <b>Add the eStamp to</b>        |          | estamp curren                                                                                                   | cy         | Select     |             |         | • |  |
| the LOI and the Approved               |          | Payment Date                                                                                                    |            |            |             |         |   |  |
| date, then click on [Save]             |          |                                                                                                    |            |            | C           |         |   |  |
| The <b>Approved date</b> field         |          |                                                                                                    |            |            | Save        |         |   |  |
| appear only when the Add               |          |                                                                                                    |            |            |             |         |   |  |
| eStamp to the LOI is selected          |          |                                                                                                    |            |            |             |         |   |  |

# Edit the LOI data and View the LOI

| 13. Click on [ <b>eStamps issued</b> ] | eStamp Req                                            | uests    |             |  |  |  |
|----------------------------------------|-------------------------------------------------------|----------|-------------|--|--|--|
|                                        | eStamps Issued                                        | LOI list | Old eStamps |  |  |  |
|                                        | Legend:<br>• this e-stamp has been <b>validated</b> . |          |             |  |  |  |

| 4.4. It will array a list with all the LOI     | Estamps issued                                                                                                    |  |  |  |  |
|------------------------------------------------|----------------------------------------------------------------------------------------------------|--|--|--|--|
| 14. It will open a list with all the LOI       | eStamps Inserved CATIest Old eStamps                                                                                                    |  |  |  |  |
| issued by you or by your country if            | Legend<br>• The school has envisibled.<br>• The school is peeling.                                                                                                    |  |  |  |  |
| you have a National access                     | ngt sod mignet to de mignet editelly sur UE-Ratine<br>Select county v v Select county v v August Select county v August Select county v August Select county v August Select county v August Select county v August Select county v August Select County V v August Select County V v V v August Select County V v V v August Select County V v V v V v V v V v V v V v V v V v V                                                                                                    |  |  |  |  |
| 15. On the right side, at the end of the       | Austrier         D         Deschaded Unerware         Factore         Leafbrare         Asymptify         Courty Pointree         Edunger         Adds         Adds         Factore         Courty Courty         Diam         Factore         Courty Courty         Diam         Factore         Courty         Diam         Factore         Courty         Diam         Factore         Courty         Diam         Factore         Courty         Diam         Factore         Courty         Diam         Diam         Diam         Factore         Courty         Diam         Diam         Diam         Courty         Courty         Diam         Diam         Diam         Courty         Courty         Diam         Diam <thdiam< th=""> <thdiam< th=""> <thdiam< th="" th<=""></thdiam<></thdiam<></thdiam<>                                                                                                    |  |  |  |  |
| member line, you have a <b>pen</b> to          | Fieldpoint         No         Fearmant         Construction         Part of the construction         Part of the constrution         Part of the construction                                                                                                    |  |  |  |  |
| "Edit the LOI" and an Eye to                   |                                                                                                    |  |  |  |  |
| "View LOI".                                    | n Number of Payment Edit View                                                                                                    |  |  |  |  |
|                                                | travellers date Fee Currency eStamp LOI                                                                                                    |  |  |  |  |
|                                                | 020 Individual 24 Dec 2019 17 EUR 🕢 🕢                                                                                                    |  |  |  |  |
|                                                |                                                                                                    |  |  |  |  |
|                                                | 020 Individual 24 Dec 2019 17 EUR 🖋 👁                                                                                                    |  |  |  |  |
| 16. To Edit, click on the <b>nen</b> , to open |                                                                                                    |  |  |  |  |
| the form and he able to modify                 | First Name Jack                                                                                                    |  |  |  |  |
| the Travel dates validity date for             | Last Name JLTEST06                                                                                                    |  |  |  |  |
| currency, novment date or ever                 | Country Antarctique 🗸                                                                                                    |  |  |  |  |
| Approved data                                  | State/Region 👻                                                                                                    |  |  |  |  |
| Approved date                                  | Sub-region Velect subregion                                                                                                    |  |  |  |  |
| 17. Then click on <b>[Opdate</b> ]             | Add the 🕑<br>eStamp to<br>the LOI                                                                                                    |  |  |  |  |
|                                                | Approved Date 17 Apr 2019                                                                                                    |  |  |  |  |
|                                                | Travel Start Date 02 Apr 2019                                                                                                    |  |  |  |  |
|                                                | Expiration Date 02 Apr 2020                                                                                                    |  |  |  |  |
|                                                | Number of Travellers Individual 👻                                                                                                    |  |  |  |  |
|                                                | eStamp Fee 17                                                                                                    |  |  |  |  |
|                                                | eStamp Currency                                                                                                    |  |  |  |  |
|                                                | Payment Date 22 Mar 2019                                                                                                    |  |  |  |  |
|                                                | Update                                                                                                    |  |  |  |  |
|                                                |                                                                                                    |  |  |  |  |
| 18 To view the LOL click on the <b>Eve</b>     | Jille Milling                                                                                                    |  |  |  |  |
|                                                | <image/> Warner of the second second sec |  |  |  |  |
|                                                | next animation in<br>This is accounted to used which without a vieway, stepsy suchase, exploy dots, and approper's takes and small additions. Two can also<br>writely facult is walk by solutioning the manifest's profile is accounted as a set of them is a state manifest induce.<br>The solution is a state manifest in additional to a state accounted as a set of them is a state and small additional. The can be<br>writely that it is walk by solutioning the manifest's profile is a state accounted as a state of them is a state and and<br>writely that it is additioned as a state accounted on a state of the optime of the state accounted on the state<br>writely a state of the state accounted on a state of the optime of the state accounted on the state and the                                                                                                    |  |  |  |  |

## Datas on the LOI

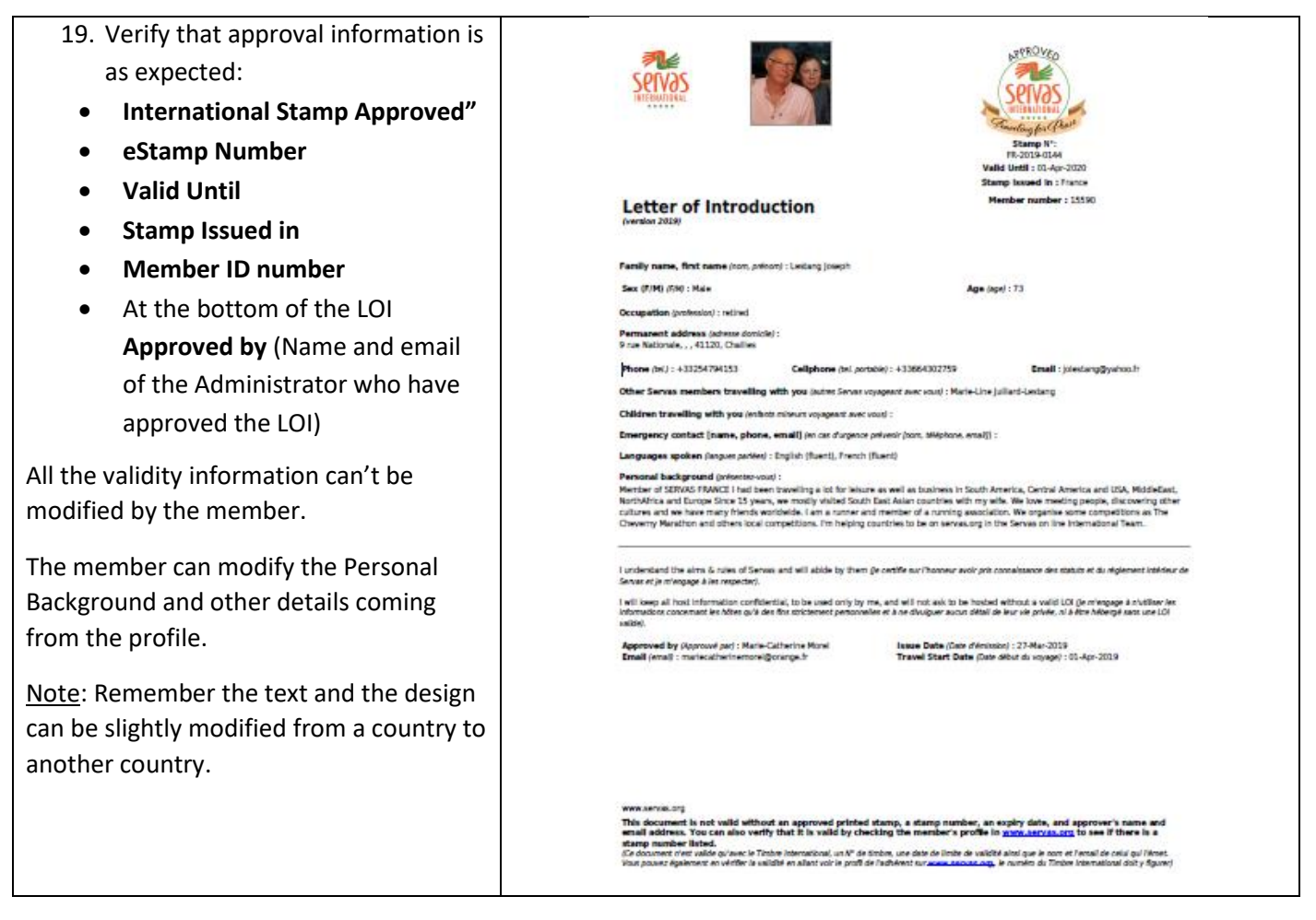

#### **Record and LOI Archive**

All the eStamps and the LOI are kept in Estamps issued

To view the history, click on Estamp Number or select the year (you will get the list of the eStamp approved in this year, not the eStamp with this year in the number), then [**Appl**y]. You can view also the LOI by clicking on the **Eye.**